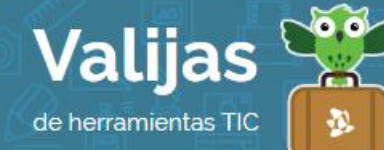

# PHOTOPEACH<sup>\*</sup> - GUÍA DE USO

Marzo 2016

## ¿QUÉ ES PHOTOPEACH?

PhotoPeach es una herramienta en línea que permite:

- Crear presentaciones dinámicas con fotos, música y texto.
- Incluir tantas diapositivas como se desee.
- Editar la presentación una vez finalizada y guardada.
- Insertar la presentación en un blog o página web.
- Compartir la presentación en redes sociales o enviarla por correo electrónico.
- Recibir comentarios de quienes acceden a la presentación.

#### годи ассеро а рнотореасн?

Ingresa en photopeach.com y **regístrate** como usuario haciendo clic en "Sign up for free!" (*Registrarse gratis*). Crea una cuenta completando tu nombre de usuario, tu **MalL** y una contraseña. También puedes registrarte haciendo clic en "Sign In with **FaCeBOOK**" (*Ingresar con Facebook*).

#### ¿CÓMO CREO UN VIDEO EN PHOTOPEACH?

- Para comenzar a crear un video, haz clic en "Create a new slideshow: Upload Photos" (*Crear una nueva presentación de imágenes: Subir fotos*).
- Selecciona desde tu computadora las **IMáGenes/FOTOS** que deseas utilizar en la presentación (también puedes elegirlas desde Facebook o Picasa).
- Colócalas en el **OrDen** que te guste y cuando termines, haz clic en "Next" (*Siguiente*).
- Elige un **TÍTULO** y una **Descripción** (en esta descripción puedes agregar un subtítulo para cada diapositiva. Para ello, pulsa "ENTER" entre una frase y otra).
- Selecciona una **VeloCiDaD** para que roten las diapositivas, eligiendo un número de la escala en la casilla "Speed" (*Velocidad*), 1 es el tiempo más lento y 8 el más rápido.
- Añade **MúSICa** de fondo eligiendo entre las categorías que Photopeach te ofrece.
- Haz clic en "Finish" (*Terminar*) y tu video quedará listo.

<sup>\*</sup> Este sitio se encuentra en inglés. Si necesitas traducirlo, te recomendamos utilizar un traductor online.

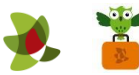

### ¿QUÉ OTRAS HERRAMIENTAS DE PHOTOPEACH PUEDO UTILIZAR?

- Una vez pronta tu presentación, puedes **@DITaľ** haciendo clic en "Edit".
- Puedes **COMPATTIT** el video en Facebook, Twitter o Myspace seleccionando "Share" o enviándolo por mail.
- Si deseas embeber tu presentación en otro sitio web, puedes obtener el código haciendo clic en "Embed in Blog".
- Puedes dejar **Comentarios** para que se incorporen en el final del video o permitir que otros usuarios comenten, para ello completa el campo "Leave comments for Friends" (*deja comentarios a amigos*).

También puedes borrar los comentarios que te hacen, o incluso habilitarlos o deshabilitarlos, haciendo clic en "Edit comments?".

\*\* No olvides cerrar sesión cuando hayas finalizado tu actividad en el sitio.

\*\*\*

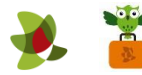